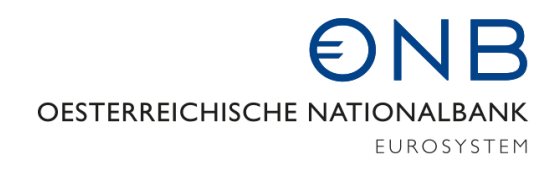

# StammWeb

# Meine Bank

# zur Stammdatenmeldungsverordnung

# Anlage 1 & 2

Version 1.7

19. Dezember 2024

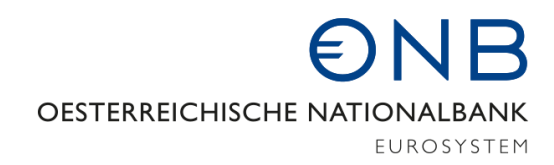

# Inhaltsverzeichnis

| 1 | Ε                                                                                                    | EG                                      |                                                                   |            |  |  |  |
|---|----------------------------------------------------------------------------------------------------|-----------------------------------------|-------------------------------------------------------------------|------------|--|--|--|
|   | 1.1 Anmeldung                                                                                                    |                                         |                                                                   |            |  |  |  |
|   | 1.2                                                                                                    | Kon                                     |                                                                   |            |  |  |  |
|   | 1.3                                                                                                    | 1.3 Allgemeines zur Meldung in StammWeb |                                                                   |            |  |  |  |
| 2 | N                                                                                                    | <b>1EINE</b>                            | BANK                                                              | 4          |  |  |  |
|   | 2.1                                                                                                    | Dow                                     | NLOAD                                                             | 4          |  |  |  |
|   | 2.2                                                                                                    | ÄTIGUNG DER STAMMDATEN                  | 4                                                                 |            |  |  |  |
|   | 2.3                                                                                                    | HAUI                                    | PTNIEDERLASSUNG                                                   | 7          |  |  |  |
|   | 2.                                                                                                    | Stammdaten der Hauptniederlassung       | 7                                                                 |            |  |  |  |
|   | 2.3.2 Organe                                                                                                    |                                         |                                                                   |            |  |  |  |
|   | <ul> <li>2.3.3 Anzahl der Mitarbeiter</li> <li>2.3.4 Kreditrisiko</li> <li>2.3.5 Marktrisiko, CVA-Risiko und strukturelle Liquiditätsquote</li> </ul> |                                         | Anzahl der Mitarbeiter                                            |            |  |  |  |
|   |                                                                                                    |                                         |                                                                   |            |  |  |  |
|   |                                                                                                    |                                         |                                                                   |            |  |  |  |
|   | 2.                                                                                                    | .3.6                                    | Zweigstellen                                                      |            |  |  |  |
|   | 2.4                                                                                                    | AUSL                                    | ÄNDISCHE TOCHTERINSTITUTE                                         |            |  |  |  |
|   | 2.                                                                                                    | .4.1                                    | Stammdaten zum ausländischen Tochterinstitut                      |            |  |  |  |
|   | 2.4.2 Organe zum ausländischen Tochterinstitut                                                                                                    |                                         |                                                                   |            |  |  |  |
|   | 2.5                                                                                                    | ANH                                     | ANG                                                               |            |  |  |  |
|   | 2.                                                                                                    | .5.1                                    | Organfunktionen                                                   |            |  |  |  |
|   | 2.                                                                                                    | .5.2                                    | Erläuterungen zu "Länder ISO-Code der Heimatlandaufsichtsbehörde" |            |  |  |  |
|   | 2.                                                                                                    | .5.3                                    | Formvorgabe für die Meldung von Telefonnummern                    |            |  |  |  |
|   | 2.                                                                                                    | .5.4                                    | Links                                                             | <i>3</i> 8 |  |  |  |

## 1 Einstieg

Die Erstattung der Stammdatenmeldung "Meine Bank" erfolgt über die Webapplikation "StammWeb".

#### 1.1 Anmeldung

Mit 15. Jänner 2020 wurden die Grundfunktionalitäten des OeNB-Portals entsprechend dem geltenden Datenschutz- und E-Government-Gesetz adaptiert und die allgemeine Benutzerfreundlichkeit verbessert. Ab diesem Tag erfolgt, neben dem Zugang zu den OeNB-Applikationen, auch die Anlage und Verwaltung der Benutzerkonten über das OeNB-Portal.

Detaillierte Informationen finden sie auf der OeNB Webseite im Bereich Service>OeNB-Portal und unter folgendem Link.

#### 1.2 Kontakt

Bei Fragen zu Funktionen in StammWeb oder inhaltlichen Fragen zu Ihrer Meldung wenden Sie sich bitte an: <a href="mailto:stammweb@oenb.at">stammweb@oenb.at</a>

Bei Fragen zum OeNB-Portal und der Einrichtung von StammWeb-Usern wenden Sie sich bitte an den OeNB IT-Helpdesk unter der Telefonnummer (+43-1) 404 20-2777.

#### 1.3 Allgemeines zur Meldung in StammWeb

Im Menüpunkt Home/Informationen werden immer die aktuellsten Nachrichten angezeigt.

Im Menüpunkt Home/Meldungshistorie werden die letzten übermittelten Meldungen zu Ihrem Mandanten angezeigt. In der Spalte Status kann man sehen, ob die Meldung schon verarbeitet wurde.

Bei der Übermittlung jeder einzelnen Meldung kann immer ein Kommentar mitgeschickt werden.

## 2 Meine Bank

Aufgrund des § 74 Abs. 2 BWG haben

- (CRR-)Kreditinstitute,
- CRR-Kreditinstitute aus Mitgliedstaaten, die in Österreich gemäß § 9 Abs. 1 BWG über eine Zweigstelle tätig werden,
- Zahlungsinstitute nach §7 Abs.1 ZaDiG,
- E-Geldinstitute nach § 3 Abs.1 E-GG

die Stammdatenmeldung zu erstatten.

Die Stammdatenmeldungsverordnung kann unter diesem <u>Link</u> heruntergeladen werden. In der <u>Anlage 1</u> zur Stammdatenmeldungsverordnung werden die Meldeinhalte zu Unternehmensdaten angezeigt. In der <u>Anlage 2</u> zur Stammdatenmeldungsverordnung befinden sich die Meldeinhalte zu den Risikodaten.

Jede Veränderung der Stammdaten, die im Rahmen dieser Meldung erhoben werden, ist umgehend zu melden. Eine Ausnahme bildet in diesem Zusammenhang die Erhebung der Anzahl der Mitarbeiter. Diese Daten müssen jeweils nur zum Stichtag 31.Dezember bis **spätestens 31.Jänner** des folgenden Jahres gemeldet werden. Im Falle einer Neugründung oder Fusion, ist die Mitarbeiteranzahl jeweils **stichtagsbezogen** zu übermitteln.

Die Richtigkeit der gespeicherten Stammdaten sind halbjährlich bis zum 25. Bankarbeitstag des Folgehalbjahres unter dem Menüpunkt "Bestätigung der Stammdaten" zu übermitteln.

#### 2.1 Download

Die gemeldeten Stammdaten von "Meine Bank" können über den Menüpunkt "Stammdatendownload" als PDF Dokument heruntergeladen werden. Hier werden alle aktuell gespeicherten Daten Ihres Institutes angezeigt. Zusätzlich können über den Menüpunkt "Beteiligungs- und Anteilrechtemeldung (BAM) die zu Ihrem Institut gemeldeten Beteiligungsdaten heruntergeladen werden.

#### 2.2 Bestätigung der Stammdaten

Die "Bestätigung der Stammdaten" muss gemäß § 7 StDMV nach Ablauf eines jeden Kalenderhalbjahres bis zum 25. Bankarbeitstag des Folgejahres übermittelt werden. Diese Funktion ist nur in diesem Zeitraum in StammWeb freigeschalten.

Bitte kontrollieren Sie die Meine Bank Daten über den Stammdatendownload. Sollten Daten nicht aktuell sein, muss eine Änderungsmeldung durchgeführt werden. Eine Prüfung auf Vollständigkeit zeigt welche Stammdaten

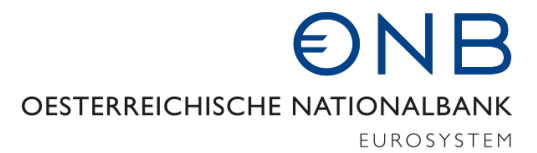

von Ihrem Institut noch zu melden sind. Die Menüpunkte, bei denen Stammdaten nachgereicht werden müssen, werden mit einer roten Kennzeichnung versehen. Die Anzahl der fehlenden Stammdaten ist in dieser roten Kennzeichnung ersichtlich. Sollten Stammdaten fehlen und eine sofortige Meldung dieser nicht möglich sein, muss ein Kommentar vor der Bestätigung der Stammdaten hinterlassen werden.

|   | Stalline                                                                                                    |
|---|----------------------------------------------------------------------------------------------------|
|   | Home >                                                                                                    |
|   | Ident >                                                                                                    |
|   | Gruppen verbundener Kunden                                                                                   |
|   | Meine Bank                                                                                                   |
|   | Downloads >                                                                                                  |
|   | Bestätigung der Stammdaten                                                                                   |
| 1 |                                                                                                    |
| r |                                                                                                    |
|   | Stammdaten                                                                                                   |
|   | Stammdaten                                                                                                   |
|   | Stammdaten Organe                                                                                            |
|   | Stammdaten<br>Organe 3<br>Mitarbeiter/innen<br>Kreditrisiko 2                                                |
|   | Stammdaten<br>Organe 3<br>Mitarbeiter/innen<br>Kreditrisiko 2<br>Liquiditätsquote, Markt- und CVA-<br>Risiko |

| Home >                                      |
|---------------------------------------------|
|                                             |
| Gruppen verbundener Kunden                  |
| Meine Bank                                  |
| Downloads >                                 |
| Bestätigung der Stammdaten                  |
| Hauptniederlassung 6                        |
| Stammdaten                                  |
| Organe 3                                    |
| Mitarbeiter/innen                           |
| Kreditrisiko 2                              |
| Liquiditätsquote, Markt- und CVA-<br>Risiko |
| Zweigstellen >                              |
| Ausländische Tochterinstitute               |
| Interne Wertpapiere (IWP)                   |

Meine Bank / Hauptniederlassung

# Hauptniederlassung

Folgende Meldeinhalte werden gemäß § 8 StDMV erhoben:

- Stammdaten der Hauptniederlassung
- Organe hier sind alle Organe die nicht im Firmenbuch eingetragen sind zu melden
  - Anzahl der Mitarbeiter/innen Jahresmeldung, Fusion
  - · Risikodaten Kreditrisiko, Marktrisiko, CVA-Risiko und vereinfachte strukturelle Liquiditätsquote
- Zweigstellen

Weitere Informationen finden Sie im Handbuch meine Bank.pdf

#### Ansicht

Hier werden alle Organe Ihrer Bank angezeigt.

Meldungen sind nur für Organe, die nicht im Firmenbuch eingetragen sind, durchzuführen. Zu allen übrigen Organen kann ein Kommentar erfasst werden.

Weitere Informationen finden Sie im Handbuch meine Bank.pdf.

|                                                                  | Eintrag für 'Unabhängiges Mitglied' nicht vorhanden |
|------------------------------------------------------------------|-----------------------------------------------------|
|                                                                  | Eintrag für 'Unabhängiges Mitglied' nicht vorhanden |
|                                                                  | Eintrag für 'Unabhängiges Mitglied' nicht vorhanden |
|                                                                  |                                                     |
| Oroan hinzufügen                                                 | Unteringhe Organa appaires                          |
| Organ hinzufügen                                                 | Historische Organe anzeiger                         |
| Organ hinzufügen<br>Aktuelle Organe                              | Historische Organe anzeiger                         |
| Organ hinzufügen<br>Aktuelle Organe<br>Im Firmenbuch eingetragen | Historische Organe anzeiger                         |

Die Aktualisierung von Organfunktionen wird in den meisten Fällen einige Tage nach dem Firmenbuch-Eintrag in StammWeb vorgenommen.

| ldent-Nr. | Name | Funktion | Wirksam<br>Von / Bis | Funktions-<br>information |              |
|-----------|------|----------|----------------------|---------------------------|--------------|
|           |      |          | 09.07.2021           |                           | Kommentieren |

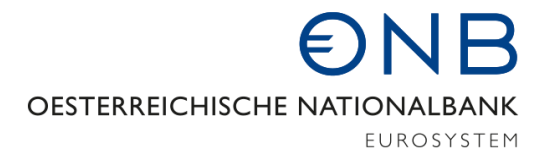

<u>Achtung</u>: Alle Daten die im Firmenbuch eingetragen sind (Organe, Adresse) sind nicht veränderbar, da die Änderung im Firmenbuch eingetragen werden muss. Sollte die Eintragung im Firmenbuch erst nach dem Meldestichtag erfolgen, dann soll die Bestätigung trotzdem durchgeführt werden.Die <u>Bestätigung der</u> <u>Stammdaten</u> ist wie folgt durchzuführen:

1. Aktivieren der Checkbox "Bestätigen" und

(

- 2. "Weiter" klicken danach (Wenn notwendig: Fehlende Stammdaten überprüfen und Kommentar eintragen, falls eine sofortige Meldung nicht möglich ist).
- 3. "Bestätigen" klicken.

| Bestätigung der Stammdaten    |   |                                                                                                    |
|-------------------------------|---|----------------------------------------------------------------------------------------------------|
| Hauptniederlassung 6          | > | Die gemeldeten Stammdaten von "Meine Bank" konnen über den Menupunkt "Stammdatendownload" heruntergeladen werden.<br>Sollten Daten nicht aktuell sein, muss eine Änderungsmeldung durchgeführt werden. Achtung: Alle Daten die im Firmenbuch<br>eingetragen sind (Organe, Adresse) sind nicht veränderbar. Sollte die Eintragung im Firmenbuch erst nach dem Meldestichtag |
| Ausländische Tochterinstitute | > | erfolgen, dann soll die Bestätigung trotzdem durchgeführt werden.                                                                                                    |
| Interne Wertpapiere (IWP)     |   | Die gemeldeten Stammdaten von "BAM" können über den Menüpunkt "Beteiligungs- und Anteilsrechtemeldung (BAM)"<br>heruntergeladen werden. Sollten die Daten nicht aktuell sein, so muss eine neue BAM-Meldung durchgeführt werden.                                                                                                    |
| Service                       | > | Bitte die fehlenden Stammdaten direkt bei den jeweiligen Menüpunkten ergänzen. Danach können die Stammdaten nochmals auf Vollständickeit geprüft werden.                                                                                                    |
|                               |   | Falls eine sofortige Meldung der fehlenden Stammdaten nicht möglich ist, bitte einen Kommentar eintragen. Danach können<br>die Stammdaten bestätigt werden.                                                                                                    |

| ehlende Stammdaten                             |                        | Kommentar    |  |
|------------------------------------------------|------------------------|--------------|--|
| Drgane:                                        |                        |              |  |
| Organbeziehung 65                              |                        | Begründung 1 |  |
| Eintrag für 'Unabhängiges Mitglied' nich       | t vorhanden            |              |  |
| Organbeziehung 65                              | Eintrag für            | Begründung 2 |  |
| 'Unabhängiges Mitglied' nicht vorhande         | n                      |              |  |
| Organbeziehung 65                              | ) Eintrag für          | Begründung 3 |  |
| 'Unabhängiges Mitglied' nicht vorhande         | n                      |              |  |
| (reditrisiko:<br>Ratingsätze Beteiligungen:    |                        |              |  |
| Berechnung gemäß Art. 133 CRR<br>nicht befüllt | - Einzelinstitutsebene | Begründung 4 |  |
| Berechnung gemäß Art. 133 CRR<br>nicht befüllt | - Konsolidierte Ebene  | Begründung 5 |  |
| Mandant                                        |                        |              |  |

# 

EUROSYSTEM

| Home                          | > | Daten überprüfen                                                                                                    |
|-------------------------------|---|----------------------------------------------------------------------------------------------------|
| Ident                         | > | Bitte überprüfen Sie die erfassten Daten.<br>Durch Klicken des Buttons. Bestätigen" werden diese an die OeNB übermittett |
| Gruppen verbundener Kunden    | > |                                                                                                    |
| Meine Bank                    | ~ | Kommentare                                                                                                    |
| Downloads                     | > | Organbeziehung 65 Eintrag für 'Unabhängiges Mitglied' nicht vorhanden: Begründung 1                                      |
| Bestätigung der Stammdater    | n | Organbeziehung 65 Eintrag für "Unabhängiges Mitglied" nicht vorhanden: Begründung 2                                      |
| Hauptniederlassung 5          | > | Organbeziehung 65 Eintrag für 'Unabhängiges Mitglied' nicht vorhanden: Begründung 3                                      |
| Ausländische Tochterinstitute | > | Berechnung gemäß Art. 133 CRR - Einzelinstitutsebene nicht befüllt: Begründung 4                                         |
| Interne Wertpapiere (IWP)     |   | Berechnung gemäß Art. 133 CRR - Konsolidierte Ebene nicht befüllt: Begründung 5                                          |
| Service                       | > |                                                                                                    |
| 4)                            |   | Mandant                                                                                                    |
|                               |   | Name des Mandanten:                                                                                                    |
|                               |   | Bestätigen: Ja                                                                                                    |
|                               |   | Sachbearbeiter                                                                                                    |
|                               |   | Name:                                                                                                    |
|                               |   | Telefonnummer: (nicht vorhanden)                                                                                         |
|                               |   | E-Mail:                                                                                                    |
|                               |   |                                                                                                    |
|                               |   | Zurück Bestätigen                                                                                                    |

#### 2.3 Hauptniederlassung

Folgende Meldeinhalte werden gemäß § 8 StDMV erhoben

- Stammdaten der Hauptniederlassung
- Organe (hier sind alle Organe die nicht im Firmenbuch eingetragen sind, zu melden)
- Anzahl der Mitarbeiter/innen (Jahresmeldung, Fusion)
- Risikodaten (Kreditrisiko, Marktrisiko, und CVA-Risiko)
- Zweigstellen (Inl.protokolliert, Inl. nicht protokolliert, Ausl. Zweigstellen und Repräsentanzen)

#### 2.3.1 Stammdaten der Hauptniederlassung

Grundsätzlich sind in diesem Bereich nur die geänderten Daten in den entsprechenden Feldern zu befüllen. In jedem Fall ist aber ein entsprechendes "Wirksam von" Datum der Änderung anzugeben. Alle Felder, welche aus dem Firmenbuch geliefert werden, können nicht geändert, sondern nur kommentiert werden. Eine Änderung solcher Felder muss beim Firmenbuch beantragt werden (z.B. Firmenwortlaut).

OESTERREICHISCHE NATIONALBANK

F

EUROSYSTEM

ト

| OeNB Identnur                                     | nmer          |                                                                                                    |  |  |
|---------------------------------------------------|---------------|----------------------------------------------------------------------------------------------------|--|--|
| Firmenbuchnun                                     | nmer/Zusatz   |                                                                                                    |  |  |
| Firmenwortlaut                                    |               |                                                                                                    |  |  |
|                                                   | Straße        | Nicht zu melden.                                                                                                    |  |  |
| Sitzadresse:                                      | Ort           |                                                                                                    |  |  |
|                                                   | Postleitzahl  |                                                                                                    |  |  |
|                                                   | Postfach      |                                                                                                    |  |  |
|                                                   | Straße        |                                                                                                    |  |  |
| Postadresse:                                      | Ort           | Sofern vorhanden und von der Sitzadresse abweichend                                                                                                    |  |  |
|                                                   | Postleitzahl  |                                                                                                    |  |  |
| Bundesland                                        |               |                                                                                                    |  |  |
| SWIFT-Code                                        |               | laut SWIFT.com veröffentlichter Eintrag                                                                                                    |  |  |
| SEPA-Routing l                                    | BIC           | Optional; nur relevant, wenn gemeldeter SWIFT/BIC-Code nicht im<br>SEPA-Zahlungsverkehr erreichbar ist; wenn nur ein "non-life" BIC existiert                                                                                                    |  |  |
| Telefonnummer                                     | r             | Hauptanschluss, siehe dazu Anhang Punkt 2.5.3                                                                                                    |  |  |
| E-Mail                                            |               | Sofern vorhanden, ist eine allgemeine E-Mailadresse einzutragen (keine persönliche)                                                                                                    |  |  |
| Homepage                                          |               | Die offizielle Homepage des Kreditinstitutes ist anzugeben.                                                                                                    |  |  |
| Länder ISO-Code der<br>Heimatlandaufsichtsbehörde |               | Siehe dazu Anhang Punkt 2.5.2                                                                                                    |  |  |
| BLZ – IBAN                                        |               | Alle BLZ, die im Zahlungsverkehr bei einer SEPA-Überweisung im IBAN aufscheinen                                                                                                    |  |  |
| BLZ – nicht IBAN                                  |               | Alle BLZ, die im Zahlungsverkehr bei einer SEPA-Überweisung nicht im<br>IBAN aufscheinen; BLZ, die in keinem öffentlichen Verzeichnis aufscheinen<br>sollen, z.B. BLZ, die nach einer Umstrukturierung nur noch für<br>Routingzwecke im Zahlungsverkehr benötigt werden                            |  |  |
| BLZ – deaktivie                                   | eren          | Alle BLZ die für den Zahlungsverkehr <u>nicht mehr</u> benötigt werden.                                                                                                    |  |  |
| ULZ (Unterneh                                     | mensleitzahl) | Extra BLZ für Kundenservice (kostenpflichtig)                                                                                                    |  |  |
| LEI (Legal Entit                                  | y Identifier) | Gem. EBA-Empfehlung zu melden                                                                                                    |  |  |
| Rechnungslegur<br>unkonsolidiert                  | ngsstandard – | UGB, IFRS                                                                                                    |  |  |
| Rechnungslegur<br>konsolidiert                    | ngsstandard – | Sofern ein konsolidierter Abschluss erstellt wird: UGB; IFRS                                                                                                    |  |  |
| Finanzkonglomerat                                 |               | Finanzkonglomerate sind Finanzgruppen, die ihre Dienstleistungen und<br>Produkte in verschiedenen Finanzbranchen (Banken-,<br>Wertpapierdienstleistungs- und Versicherungsbranche) anbieten. Ist das<br>Kreditinstitut Teil einer solchen Finanzgruppe muss dieses Feld mit Ja<br>gemeldet werden. |  |  |
| Größenklasse gemäß CRR –<br>unkonsolidiert        |               | <ul> <li>Großes Institut gemäß Artikel 4 Abs. 1 Nummer 146 CRR</li> <li>Anderes Institut</li> <li>Kleines, nicht-komplexes Institut gemäß Artikel 4 Abs. 1<br/>Nummer 145 CRR</li> </ul>                                                                                                    |  |  |

# OESTERREICHISCHE NATIONALBANK

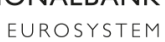

| Größenklasse gemäß CRR - | Nur zu befüllen, wenn Rechnungslegungsstandard konsolidiert gemeldet |
|--------------------------|----------------------------------------------------------------------|
| konsolidiert             | wird.                                                                |

### 2.3.1.1 Bankleitzahl (BLZ)

Pro Bank können mehrere Bankleitzahlen (BLZ) gemeldet. Je nachdem welchen Status eine BLZ hat, kann diese BLZ unterschiedlich für den Zahlungsverkehr verwendet werden. Folgende Status sind möglich:

#### **BLZ-IBAN** 1.

Bei der Meldung des Feldes BLZ-IBAN sollen alle Bankleitzahlen gemeldet werden, die in einem IBAN vorkommen dürfen. Die in diesem Feld gemeldeten BLZ werden auch im SEPA-Zahlungsverkehrs-Verzeichnis auf der OeNB-Homepage veröffentlicht (nur von Instituten die lt. SEPA-Verordnung<sup>1</sup> teilnehmen dürfen) <u>www.oenb.at/idakilz/kiverzeichnis?lang=de</u>

#### 2. BLZ-nicht IBAN

Sollte eine BLZ nicht mehr in einem IBAN benötigt werden, aber weiterhin für SWIFT oder INPAR-Datenbank für Routingzwecke verfügbar sein, dann muss diese in der Position BLZ-nicht IBAN gemeldet werden. Mit dieser Meldung scheint diese BLZ dann auch nicht mehr im SEPA-Zahlungsverkehrs-Verzeichnis auf.

#### 3. <u>BLZ-deaktivieren</u>

Wenn eine BLZ nicht mehr für den Zahlungsverkehr verwendet wird (wenn keine IBAN-Überweisungen mit dieser BLZ durchgeführt werden und nicht für Routingzwecke erforderlich), dann muss diese in der Position BLZ-deaktivieren gemeldet werden. Die BLZ werden von der OeNB nicht mehr an verschiedene Verzeichnisse übermittelt (z.B. SWIFT, OeNB-HP, INPAR).

Die Unternehmensleitzahl (ULZ) ist eine extra BLZ für den Kundenservice und kostenplichtig. Um eine ULZ zu melden, muss im Vorhinein die OeNB vie <u>stammweb@oenb.at</u> kontaktiert werden.

#### Änderung vom Status bei der BLZ

Um den Status (IBAN, Nicht-IBAN, deaktiviert) einer BLZ zu ändern muss wie folgt vorgegangen werden.

- 1. Bei Hauptniederlassung / Stammdaten auf "Ändern" klicken.
- 2. Ein "Wirksam von" eintragen, mit welchem die Änderung durchgeführt werden solle.
- 3. Im Block Zahlungsverkehr kann bei der gewünschten BLZ ein neuer Status mittels aufklappen der Dropdownbox ausgewählt werden.

<sup>&</sup>lt;sup>1</sup> VERORDNUNG (EU) Nr. 260/2012

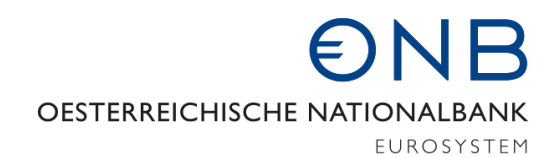

| Zahlungsverkehrsinformationen - BLZ |                          |                      |               |         |  |  |  |
|-------------------------------------|--------------------------|----------------------|---------------|---------|--|--|--|
| Aktion                              | Status 🕄                 | Art 🚯                | Bankleitzahl  |         |  |  |  |
|                                     | IBAN 🔺                   | Bankleitzahl         | 99022         | Beenden |  |  |  |
|                                     |                          | Unternehmensleitzahl | 99026         | Beenden |  |  |  |
|                                     | Nicht IBAN               | Bankleitzahl         | 99025         | Beenden |  |  |  |
|                                     | Deaktiviert              | Unternehmensleitzahl | 99027         | Beenden |  |  |  |
|                                     | Deaktiviert •            | Bankleitzahl         | 99023         | Beenden |  |  |  |
|                                     | Deaktiviert •            | Bankleitzahl         | 99024         | Beenden |  |  |  |
|                                     | Deaktiviert •            | Unternehmensleitzahl | 99028         | Beenden |  |  |  |
| Bankleitzahl: 🚯                     | Status: * A<br>Auswahl • | rt: *<br>Auswahl ▼ B | LZ hinzufügen |         |  |  |  |

z.B. Status von "Nicht IBAN" auf "Deaktiviert" setzen

4. Rechts neben der BLZ steht dadurch die Aktion "Änderung".

| Zahlungsverkehrsinformationen - BLZ |             |              |              |                  |  |  |  |
|-------------------------------------|-------------|--------------|--------------|------------------|--|--|--|
| Aktion                              | Status 🚯    | Art 🚯        | Bankleitzahl |                  |  |  |  |
| Änderung                            | Deaktiviert | Bankleitzahl | 99022        | Wiederherstellen |  |  |  |

5. Durch Klicken der Button "Weiter" und "Bestätigen" wird die Meldung versendet.

#### 2.3.1.2 BIC

Pro Bank kann es nur einen SWIFT Code (BIC) und nur einen SEPA-Routing BIC geben. Dieser muss 11-stellig gemeldet werden. Handelt es sich um einen 8er BIC so müssen hinten 3 "X" angehängt werden.

Es muss ein <u>SEPA-Routing BIC</u> gemeldet werden, wenn man am Internationalen oder SEPA Zahlungsverkehr teilnimmt und der gemeldete SWIFT/BIC-Code der Hauptanstalt ein "non-connected" BIC ist. Es kann auch von einem gemeldeten Life-BIC bei der Hauptanstalt ein abweichender Life BIC als SEPA-Routing BIC gemeldet werden.

Hinweis: ein "non-connected" 1er BIC (1er an der 8.Stelle des BICs) ist als Routing BIC nicht erlaubt.

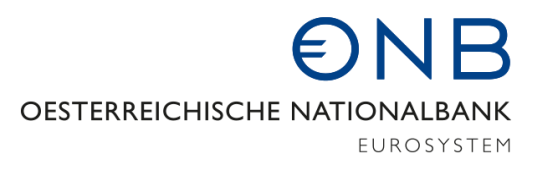

Die SEPA-Routing BIC Meldung dient unter anderem als Basis für die Befüllung des SWIFT IBAN Plus und somit für die Vorbereitung von IBAN ONLY International.

Um einen gemeldeten BIC zu beenden, muss der eingetragene Wert rausgeschlöscht werden.

#### 2.3.1.3 LEI – Legal Entity Identifier

Der LEI ist eine eindeutige globale Kennung für Rechtsträger im Finanzmarkt. Der LEI besteht aus 20-stelligen zufälligen Buchstaben- und Ziffernkombination.

Da der LEI im internationalen und europäischen Meldewesen zunehmend an Bedeutung gewinnt und insbesondere die European Banking Authority (EBA) die meldepflichtigen Institute anhand des LEI identifiziert, ist es erforderlich, dass alle der CRR unterliegenden Banken (einschließlich der Mitglieder ihrer Gruppe) einen LEI beantragen. Sollte das Kreditinstitut schon einen LEI haben, muss dieser in StammWeb gemeldet werden. Bei § 9 Insituten ist nur dann ein LEI zu melden, wenn eigens für diese Zweigniederlassung ein LEI beantragt wurde.

Nähere Informationen zum LEI bzw. zur LEI-Suchabfrage finden Sie u. a. hier: <u>http://www.oekb.at/de/kapitalmarkt/isin-lei/lei/Seiten/default.aspx</u>

#### 2.3.1.4 Rechnungslegungsstandard konsolidiert und unkonsolidiert

Der "Rechnungslegungsstandard <u>unkonsolidiert</u>" ist von jedem Kreditinstitut <u>immer</u> zu melden.

Die Position "Rechnungslegungsstandard <u>konsolidiert</u>" soll nur vom übergeordneten Kreditinstitut in AT gemeldet werden. Tochterinstituten sollen diese Position nicht melden. Mit der Meldung zeigt die Bank an, nach welchem Grundsatz (IFRS, UGB) auf konsolidierter Basis bilanziert wird. Somit ist dieser nur zu melden, wenn der Melder eine konsolidierte Meldung an die OeNB abgibt (COREP, FINREP).

 Werden <u>keine Erhebungen auf konsolidierter Basis</u> an die OeNB gemeldet, soll das Feld "Rechnungslegungsstandard konsolidiert" frei bleiben und das Feld "Rechnungslegungsstandard unkonsolidiert" gemeldet werden.

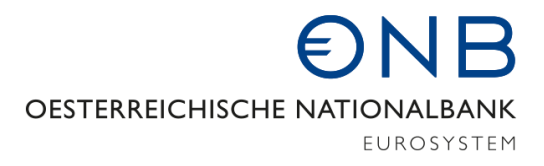

• Werden <u>Erhebungen auf konsolidierter Basis</u> an die OeNB gemeldet, so sind beide Felder "Rechnungslegungsstandard konsolidiert" und "Rechnungslegungsstandard unkonsolidiert" zu befüllen.

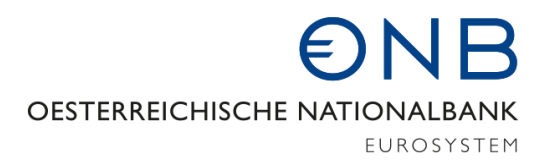

#### 2.3.1.5 Größenklasse gemäß CRR konsolidiert und unkonsolidiert

Die "Größenklasse gemäß CRR unkonsolidiert" ist von allen CRR-Kreditinstituten zu melden. Die Zweigniederlassungen von ausländischen CRR-Kreditinstituten sind hier nicht meldepflichtig.

Die "Größenklasse gemäß CRR konsolidiert" ist nur bei Meldung des Rechnungslegungsstandards konsolidiert zu befüllen.

| ufsichtsinformationen<br>Länder ISO-Code der<br>Heimatlandaufsichtsbehörde: * | AT - Österreich |            | • 0     |  |
|-------------------------------------------------------------------------------|-----------------|------------|---------|--|
| Rechnungslegungsstandard<br>unkonsolidiert (IFRS/UGB): *                      | UGB             | Y          |         |  |
| Rechnungslegungsstandard<br>konsolidiert (IFRS/UGB):                          | UGB             | • 0        | Beenden |  |
| Finanzkonglomerat: *                                                          | Nein 🔻          |            |         |  |
| Größenklasse gemäß CRR<br>unkonsolidiert: *                                   | Auswahl         | •          |         |  |
| Größenklasse gemäß CRR<br>konsolidiert:                                       | Auswahl         | <b>•</b> 3 |         |  |

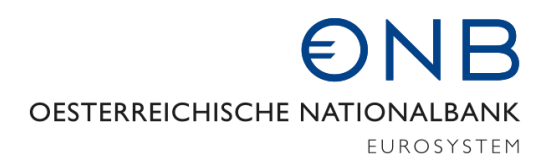

#### 2.3.2 Organe

Es werden alle Organe Ihrer Bank angezeigt. Meldungen sind nur für Organe, die nicht im Firmenbuch eingetragen sind, durchzuführen. Zu den Organen die im Firmenbuch eingetragen sind, kann in wichtigen Fällen ein Kommentar erfasst werden.

Bei den Organen vom Firmenbuch gilt als "Wirksam-von-Datum" das Eintragungsdatum im Firmenbuch.

Falls die Organfunktionen 103, 104 und 109 in StammWeb angezeigt werden, obwohl diese nicht von Ihnen gemeldet wurden, kommt die Information von der FMA. Änderungen zu diesen Organen sind aber von Ihnen zu erfassen.

Im Anhang 2.5.1 ist eine Liste aller Organfunktionen zu finden.

Folgende Meldungsweise ist für die **Organfunktion 144 "Aufsichtsrat (Arbeitnehmervertreter/innen)** zu befolgen:

- Ist das Organ schon mit Funktion 65 gemeldet bzw. im Firmenbuch eingetragen, muss das Organ nicht nochmals mit Funktion 144 gemeldet werden. Es ist auch keine Ummeldung von Funktion 65 auf 144 notwendig!
- Ist das Organ, welches die Funktion 144 ausübt, noch nicht gemeldet worden bzw. wird nicht mit Funktion 65 im Firmenbuch eingetragen, dann soll das Organ mit Funktion 144 in StammWeb gemeldet werden.
- Die Organfunktion 144 ist ab 1.1.2017 zu verwenden (gilt für Neuanlagen oder Änderungen)

#### 2.3.2.1 Funktionswechsel eines Organs

Ein **Funktionswechsel** ist ausschließlich als "Beenden" aus der bisherigen Funktion und als "Organ hinzufügen" in der neuen Funktion zu melden.

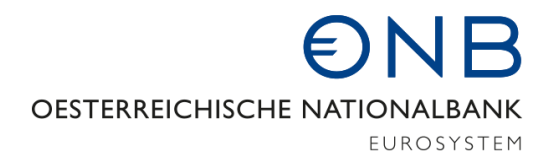

### 2.3.2.2 Anlage eines neuen Organs

Um ein <u>neues Organ</u> in StammWeb zu melden, muss der

1. Button "Organ hinzufügen" angeklickt werden.

| StammWeb                   |   | Meine Bank / Hauptniederlassung / Organe |                                                        |                                   |                  |               |                |
|----------------------------|---|------------------------------------------|--------------------------------------------------------|-----------------------------------|------------------|---------------|----------------|
| Home                       | > | Ansich                                   | ht                                                     |                                   |                  |               |                |
| Ident                      | > |                                          |                                                        |                                   |                  |               |                |
| Meine Bank                 | ~ | Hier werden a                            | alle Organe Ihrer Bank angezeigt.                      |                                   |                  |               |                |
| Stammdatendownload         |   | Meldungen si<br>Kommentar e              | ind nur für Organe, die nicht im Fi<br>erfasst werden. | menbuch eingetragen sind, durchzu | führen. Zu aller | n übrigen Org | janen kann ein |
| Bestätigung der Stammdaten |   | Organ hinzufügen                         |                                                        |                                   | e anzeigen       |               |                |
| Hauptniederlassung         | ~ | Aktuelle Or                              | rgane                                                  |                                   |                  |               |                |
| Stammdaten                 |   | Ident-Nr                                 | Name                                                   | Funktion                          | Wirksam          | Wirksam       |                |
| Organe                     |   |                                          |                                                        |                                   |                  |               |                |

2. Über die Suche kann das gewünschte Organ gesucht werden

| StammWeb                        |       | Meine Bank / Hauptniederlassung / Organe             |
|---------------------------------|-------|------------------------------------------------------|
| Home                            | >     | Suche                                                |
| Ident                           | >     | Enthält natürliche Personen aus dem In- und Ausland. |
| Meine Bank                      | ~     |                                                      |
| Stammdatendownload              |       |                                                      |
| Bestätigung der Stammdaten      |       | oder                                                 |
| Hauptniederlassung              | ~     | Name: * Vorname: Geburtsdatum: * TT.MM.JJJJ          |
| Stammdaten                      |       | Land: *                                              |
| Organe                          |       | AT - Österreich 👻                                    |
| Mitarbeiter/innen               |       | Suchen Suche zurücksetzen                            |
| Kreditrisiko                    |       |                                                      |
| Marktrisiko, Operationelles Ris | siko, | Zurück                                               |

3. Beim Suchergebnis auf den Button "Hinzufügen" klicken

#### Suchergebnis

| ldent-Nr. | Name | Vorname | Geburtsdatum | Ort | Land | Aktion     |
|-----------|------|---------|--------------|-----|------|------------|
|           |      |         |              |     |      | Hinzufügen |

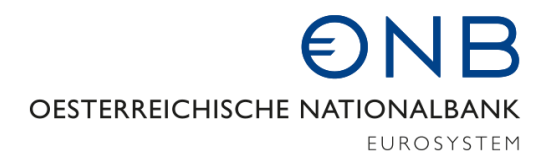

#### 4. Funktion und Datum ausfüllen und "Weiter" klicken

#### Organ hinzufügen

| Ident             |            |
|-------------------|------------|
|                   |            |
|                   |            |
|                   |            |
| Funktion          |            |
| Funktion: *       | Auswahl    |
| Wirksam von: *    | TT.MM.JJJJ |
|                   |            |
| Melderinformation |            |
| Kommentar:        |            |
|                   |            |
| Zurück Weiter     |            |

 Es können beliebig viele weitere Änderungen durchführt werden. Alle Änderungen werden in der Liste "Bearbeitete Organe" angezeigt. Am Ende muss nochmals auf "Weiter" geklickt werden.

# Ansicht

Hier werden alle Organe Ihrer Bank angezeigt.

Meldungen sind nur für Organe, die nicht im Firmenbuch eingetragen sind, durchzuführen. Zu allen übrigen Organen kann ein Kommentar erfasst werden.

| Organ hinz                | ufügen                        |                                 |                                                     | His            | torische Organ | e anzeigen |
|---------------------------|-------------------------------|---------------------------------|-----------------------------------------------------|----------------|----------------|------------|
| Bearbeitete               | e Organe                      |                                 |                                                     |                |                |            |
| Die vorge<br>Bitte klicke | nommenen Är<br>en Sie dazu at | iderungen der O<br>if "Weiter". | organdaten werden erst mit Abschicken               | der Meldung w  | virksam.       |            |
| Aktion                    | ldent-Nr.                     | Name                            | Funktion                                            | Wirksam<br>Von | Wirksam<br>Bis |            |
| Organ<br>hinzufügen       |                               |                                 | 144 - Aufsichtsrat<br>(Arbeitnehmervertreter/innen) | 01.12.2016     | I              | Löschen    |

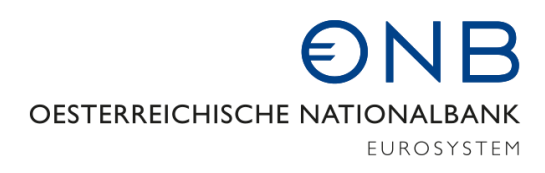

6. Nachdem die geänderten Daten überprüft wurden, muss auf den Button "Bestätigen" geklickt werden.

| Aktion              | ldent-Nr. | Name | Funktion                                            | Wirksam<br>Von | Wirksam<br>Bis |
|---------------------|-----------|------|-----------------------------------------------------|----------------|----------------|
| Organ<br>hinzufügen |           |      | 144 - Aufsichtsrat<br>(Arbeitnehmervertreter/innen) | 01.12.2016     |                |

#### 2.3.2.3 Beendigung/Stornierung eines Organs

Folgende Schritte müssen durchgeführt werden um eine <u>Aktion zu einem bestehenden Organ</u> zu übermitteln:

- 1. Das gewünschte Organ in der Liste "Aktuelle Organe" finden
- 2. Gewünschten Aktionsbutton (Kommentieren, Beenden, Stornieren, Korrigieren) auf der rechten Seite anklicken. (Achtung: Organe aus dem Firmenbuch können nur kommentiert werden.)
  - Beenden des Organes in der gemeldeten Funktion
  - Stornieren der Organmeldung
  - Korrigieren des Wirksam von Datums

#### Aktuelle Organe

| ldent-Nr. | Name | Funktion                            | Wirksam<br>Von | Wirksam<br>Bis |                                      |
|-----------|------|-------------------------------------|----------------|----------------|--------------------------------------|
|           |      | 49 - Obmann (GEN)                   | 01.01.2002     |                | Kommentieren                         |
|           |      | 50 - Obmann Stellvertreter<br>(GEN) | 01.01.2011     | 1              | Kommentieren                         |
|           |      | 62 - Aufsichtsrat<br>(Vorsitzender) | 01.01.2006     | (              | Beenden<br>Stornieren<br>Korrigieren |

- 3. Änderung durchführen und "Weiter" klicken
- 4. Wenn alle Änderungen zu Organen durchgeführt wurden, nochmals "Weiter" klicken und "Bestätigen"

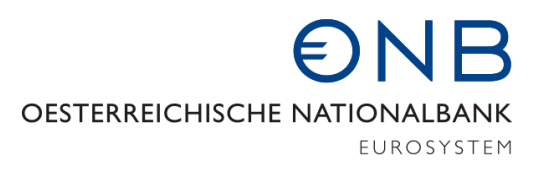

#### 2.3.2.4 Meldung einer E-Mailadresse zu einem Organ

Für die Organfunktionen 43, 46, 51, 52, 53 und 60 sind E-Mailadressen in StammWeb zu melden, auch wenn einige dieser Organe über das Firmenbuch gemeldet werden.

Wurde bisher keine E-Mailadresse gemeldet, wird in der Spalte "Funktionsinformation" "fehlt" angezeigt. Sobald eine E-Mailadresse zu einem Organ vorhanden ist, wird "@" in der Spalte "Funktionsinformation" angezeigt. Wenn Sie den Mauszeiger auf das "@"-Symbol stellen, wird die gemeldete E-Mailadresse angezeigt.

Um eine E-Mailadresse zu melden, sind folgende Schritte durchzuführen:

1. Beim gewünschten Organ in der Liste "Aktuelle Organe" auf den Aktionsbutton "Ändern" klicken.

| ldent-Nr. | Name | Funktion                      | Wirksam<br>Von / Bis | Funktions-<br>information |                        |
|-----------|------|-------------------------------|----------------------|---------------------------|------------------------|
|           |      | 31 - Vorstandsmitglied        | 16.06.2018           |                           | Kommentieren           |
|           |      | 43 - Vorstand (Vorsitzende/r) | 10.08.2021           | fehlt 🕻                   | Ändern<br>Kommentieren |

 In der Änderungsmaske muss bei den Kontaktdaten die personenbezogenen Firmen-E-Mailadresse des Organs hinzugefügt werden.

| Änderung       |              |                               |   |
|----------------|--------------|-------------------------------|---|
| Ident          |              |                               |   |
|                | Ident-Nr.:   |                               |   |
|                | Name:        |                               |   |
|                |              |                               |   |
| Funktion       |              |                               |   |
|                | Funktion:    | 43 - Vorstand (Vorsitzende/r) |   |
|                | Wirksam von: | 30.09.1994                    |   |
| K              |              |                               |   |
| Kontaktuaten   | E-Mail: *    | name@unternehmen              | 0 |
| Melderinformat | tion         |                               |   |
|                | Kommentar:   |                               |   |
| Zurück Weiter  |              |                               |   |

Meine Bank / Hauptniederlassung / Organe

- 3. Anschließend muss auf den Button "Weiter" geklickt werden.
- 4. Es können beliebig viele weitere Änderungen durchführt werden. Alle Änderungen werden in der Liste "Bearbeitete Organe" angezeigt. Am Ende muss nochmals auf "Weiter" geklickt werden.
- 5. Nachdem die geänderten Daten überprüft wurden, muss auf den Button "Bestätigen" geklickt werden.

#### 2.3.2.5 Meldung des Kennzeichens "Unabhängiges Mitglied"

Für die Organfunktionen 62, 63 und 65 soll das Kennzeichen "Unabhängiges Mitglied" gemäß § 28a Abs. 5b BWG gemeldet werden.

Zur Meldung des Kennzeichens muss beim jeweiligen Organ auf die Schaltfläche "Ändern" geklickt werden um die Bearbeitungsansicht zu öffnen. Dort kann unter dem Feld "Unabhängiges Mitglied" die Ausprägung "Ja", "Nein" oder "Nicht anwendbar" gemeldet werden. Bei der Angabe "Nicht anwendbar" müssen Sie im Kommentarfeld verpflichtend eine Begründung eingeben.

Bei Neuanlage von Organfunktion 62, 63 und 65 kann das Kennzeichen ebenfalls gemeldet werden. Eine manuelle Neuanlage ist allerdings nur bei Instituten vorgesehen wo diese Organfunktionen nicht im Firmenbuch eingetragen werden.

Achtung: Das Wirksam von Datum in der Bearbeitungsmaske bezieht sich immer auf die Wirksamkeitsdauer der Organfunktion und **nicht** auf das Kennzeichen "Unabhängiges Mitglied".

| ldent                    |                                   |
|--------------------------|-----------------------------------|
| Ident-Nr.:               |                                   |
| Name:                    |                                   |
|                          |                                   |
|                          |                                   |
| Funktion                 |                                   |
| Funktion:                | 62 - Aufsichtsrat (Vorsitzende/r) |
| Wirksam von:             | 10.07.2021                        |
| Unabhängiges Mitglied: * | Auswahl 🔹 3                       |

# Änderung

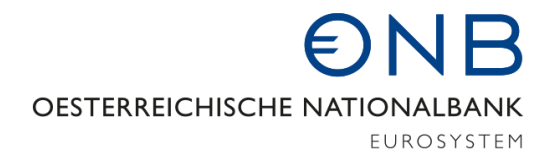

Sobald das Kennzeichen mit Ausprägung "Ja" zu einem Organ gemeldet wurde, wird "Unabhängiges Mitglied" in der Spalte "Funktionsinformation" der Organübersicht in StammWeb angezeigt. Bei einer Meldung mit der Ausprägung "Nein" oder "Nicht anwendbar" bleibt die Spalte leer.

Im Stammdatendownload steht bei Organen ohne Bekanntgabe, ob es sich dabei um ein unabhängiges Mitglied gemäß § 28a Abs. 5b BWG handelt, ein "nicht vorhanden". Sobald die Meldung erfolgt ist, wird dort die Ausprägung "Ja", "Nein" oder "Nicht anwendbar" angezeigt.

### 2.3.3 Anzahl der Mitarbeiter

Hier ist die Anzahl der Mitarbeiter/innen (alle in einem <u>Angestelltenverhältnis</u> stehenden Dienstnehmer - inkl. Geschäftsleiter, Karenz bzw. Präsenzdienst, Lehrlinge und Altersteilzeit) unter Einbeziehung in- und ausländischer Zweigstellen zu melden.

Die Jahresmeldung muss jeweils nur zum Stichtag 31. Dezember bis **spätestens 31. Jänner** des folgenden Jahres gemeldet werden.

Im folgenden ein Beispiel zur Übermittlung der Jahresmeldung:

1. Beim Menüpunkt Hauptniederlassung / Mitarbeiter/innen auf den Button "Neue Meldung erstellen" klicken

| Home                      | >  | Detailansicht                                                                                                    |
|---------------------------|----|----------------------------------------------------------------------------------------------------|
| Ident                     | >  | Hier ist die Anzahl der Mitarbeiter/innen (alle in einem Angestelltenverhältnis stehenden Dienstnehmer - inkl. Geschäftsleiter,<br>Karenz bzw. Präsenzdienst und Lehrlinge) unter Einbeziehung in- und ausländischer Zweigstellen zu melden. |
| Meine Bank                | ~  |                                                                                                    |
| Stammdatendownload        |    |                                                                                                    |
| Bestätigung der Stammdate | en | Meldung                                                                                                    |
| Hauptniederlassung        | ~  | Stichtag: * 01.01.2016 💌 🔮                                                                                                    |
| Stammdaten                |    |                                                                                                    |
| Organe                    |    | Anzahl Mitarbeiter/innen                                                                                                    |
| Mitarbeiter/innen         |    |                                                                                                    |

2. Anzahl der Mitarbeiter zum Stichtag 31.12. erfassen

## Daten ändern

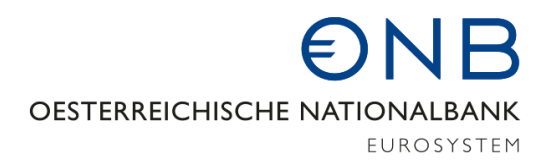

3. Auf den Button "Weiter" und danach "Bestätigen" klicken.

Im Falle einer <u>Fusion</u>, ist die Mitarbeiteranzahl jeweils **stichtagsbezogen** zu übermitteln. Hierfür ist der Meldungsgrund "Fusion" anzugeben und der Stichtag der Firmenbucheintragung auszufüllen.

| Meldung          |            |                  |
|------------------|------------|------------------|
| Stichtag: *      | 24.01.2017 |                  |
| Meldungsgrund: * | Fusion •   | $\triangleright$ |

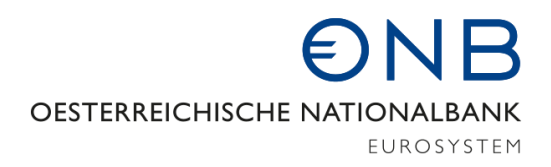

#### 2.3.4 Kreditrisiko

Das Kreditrisiko ist von allen CRR-Kreditinstituten, die in Österreich ihren Sitz haben (jedoch nicht von Zweigstellen im Rahmen der Niederlassungsfreiheit § 9 BWG), unkonsolidiert zu melden. Ab 31.12.2021 müssen die Kreditrisikodaten auch auf konsolidierter Ebene in StammWeb befüllt werden, wenn das Institut den Rechnungslegungsstandard konsolidiert meldet.

Eine Änderung des IRB-Ansatzes ist nur nach Anzeige bei der FMA möglich. Prinzipiell ist bei allen Methoden anzugeben, welcher Ansatz benutzt wird. Alle Felder sind mit "Ja" oder "Nein" zu befüllen und zeilenweise sind mehrfache "Ja"-Meldungen möglich.

#### 2.3.5 Marktrisiko, CVA-Risiko und strukturelle Liquiditätsquote

Die Risikodaten sind von allen CRR-Kreditinstituten, die in Österreich ihren Sitz haben (jedoch nicht von Zweigstellen im Rahmen der Niederlassungsfreiheit § 9 BWG), unkonsolidiert zu melden. Ab 31.12.2021 müssen die Risikodaten auch auf konsolidierter Ebene in StammWeb befüllt werden, wenn das Institut den Rechnungslegungsstandard konsolidiert meldet.

Eine Änderung des internen Modells ist nur nach Anzeige bei der FMA möglich. Die Meldung der einzelnen Positionen im Block F **"Marktrisiko"** hängt davon ab, ob bzw. über welches Handelsbuch (groß oder klein) ein Kreditinstitut verfügt:

- Verfügt das Kreditinstitut über **kein Handelsbuch** (also weder groß noch klein), so sind alle Felder mit "Nein" zu befüllen (ausgenommen davon ist das FX-Risiko f. Bankbuch).
  - Bei Vorliegen von Fremdwährungsrisiko-Positionen im Bankbuch ist das Feld FX-Risiko f.
     Bankbuch mit "Ja" anzugeben, auch wenn kein Handelsbuch geführt wird.
- Verfügt das Kreditinstitut über ein "kleines Handelsbuch", so ist die Position "Nutzung der Ausnahmebestimmung gem. Art. 94 CRR ("kleines Handelsbuch")", mit "Ja" und alle anderen Positionen entsprechend ihrer Anwendung mit "Ja" oder "Nein" zu befüllen.
- Verfügt das Kreditinstitut über ein großes Handelsbuch, so sind alle Positionen entsprechend mit "Ja" oder "Nein" zu befüllen. Die Position "Nutzung der Ausnahmebestimmung gemäß Art. 94 CRR ("kleines Handelsbuch")" ist in diesem Fall jedenfalls mit "Nein" zu befüllen.

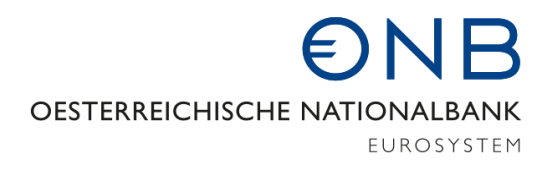

#### 2.3.6 Zweigstellen

Inländische protokollierte bzw. nicht protokollierte Zweigstellen (*ausschließlich mit Automaten ausgestattete Bankstellen sind nicht meldepflichtig*), ausländische Zweigstellen und Repräsentanzen sind zu melden.

Jede Aktion zu einer Zweigstellen ist zum tatsächlichen Zeitpunkt der Neueröffnung/Schließung/Änderung zu melden.

Für ausländische Zweigstellen *(es sind sämtliche ausländischen Zweigstellen zu melden)* ist die Stammdatenmeldung Voraussetzung für die Verarbeitung der von diesen Instituten zu liefernden Meldungen (z.B. Vermögens- und Erfolgsausweis, div. Risikoausweise usw.).

Die folgende Tabelle beschreibt die zu meldenden Felder aller in- und ausländischen Zweigstellen:

| OeNB Identnummer        |              | Ni-h4                                                                                                    |
|-------------------------|--------------|----------------------------------------------------------------------------------------------------|
| Firmenbuchnummer/Zusatz |              | Nicht zu meiden.                                                                                                    |
| Firmenwortlaut          |              | Nur die Zweigstellenbezeichnung soll gemeldet werden. Diese wird mit<br>dem Firmenwortlaut der Hauptniederlassung zusammengeführt.<br>AUSNAHME: bei inl.prot.Zweigstellen wird der Firmenwortlaut im<br>Firmenbuch eingetragen |
|                         | Straße       |                                                                                                    |
| Sitzadresse:            | Ort          | AUSNAHME: bei inf.prot.Zweigstellen wird die Sitzadresse im<br>Firmenbuch eingetragen                                                                                                    |
|                         | Postleitzahl |                                                                                                    |
|                         | Postfach     |                                                                                                    |
| Postadrosso             | Straße       | Soforn varhandan und van dar Sitzadrassa abwaicht                                                                                                    |
| i Ostadi esse:          | Ort          | Solem vorhanden und von der Sitzadresse abweicht                                                                                                    |
|                         | Postleitzahl |                                                                                                    |
| Bundesland              |              |                                                                                                    |
| SWIFT-Code              |              | Angabe bei Zweigstellen mit Sitz im Inland, sofern SWIFT/BIC von der Hauptniederlassung abweicht                                                                                                    |
| SEPA-Routing BIC        |              | Optional; nur relevant, wenn gemeldeter SWIFT/BIC-Code nicht im SEPA-Zahlungsverkehr erreichbar ist                                                                                                    |
| Telefonnummer           |              | Hauptanschluss                                                                                                    |
| E-Mail                  |              | Soforn vorbandon                                                                                                    |
| Homepage                |              | Solem vorhänden                                                                                                    |
| Länder ISO-Code         |              | nur bei ausländischen Zweigstellen und Repräsentanzen                                                                                                    |

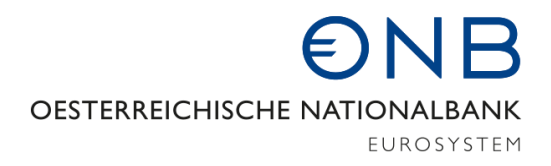

#### 2.3.6.1 BIC bei Zweigstellen

Bei Zweigstellen ist nur ein **BIC** zu melden, wenn dieser von der Hauptanstalt abweicht. Dieser kann dann für mehrere Zweigstellen gemeldet werden.

#### 2.3.6.2 SEPA-Routing BIC bei Zweigstellen

Der SEPA-Routing BIC ist optional und nur dann relelvant, wenn

- 1. die Zweigstelle einen abweichenden BIC von der Hauptanstalt hat
- 2. der abweichende BIC nicht im SEPA-Zahlungsverkehr erreichbar ist.

#### 2.3.6.3 GKE-Meldepflicht ändern

Die Möglichkeit zur Änderung der GKE-Meldepflicht befindet sich beim Menüpunkt Meine Bank/Hauptniederlassung/Zweigstellen/Ausl. Zweigstellen. Dort muss die jeweilige Zweigniederlassung ausgewählt werden.

| Meine Bank                                    | $\sim$ |
|-----------------------------------------------|--------|
| Downloads                                     | >      |
| Bestätigung der Stammdaten                    |        |
| Hauptniederlassung                            | $\sim$ |
| Stammdaten                                    |        |
| Organe                                        |        |
| Mitarbeiter/innen                             |        |
| Kreditrisiko                                  |        |
| Marktrisiko, Operationelles Ris<br>CVA-Risiko | iko,   |
| Zweigstellen                                  | $\sim$ |
| Inl. protokolliert                            |        |
| Inl. nicht protokolliert                      |        |
| Ausl. Zweigstellen                            |        |
| Repräsentanzen                                |        |

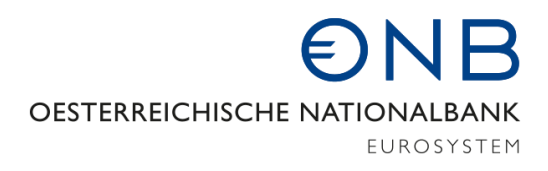

In der Detailansicht kann gesehen werden, ob die jeweilige Einheit Geschäfte gemäß GKE-Kriterien aufweist und ab welchen Zeitpunkt.

#### Detailansicht

| Ident                 |                                                                |
|-----------------------|----------------------------------------------------------------|
| Ident-Nr.:            | 1234566                                                        |
| Firmenwortlaut        | Bankname                                                       |
|                       |                                                                |
|                       |                                                                |
| Filialzusammenfassung |                                                                |
| Ident-Nr.:            | 1234567                                                        |
| Name:                 | Name der Filialzusammenfassung                                 |
|                       | Der Ident weist derzeit Geschäfte gemäß den GKE-Kriterien auf. |
| Wirksam von:          | 01.01.2020                                                     |
|                       |                                                                |

Zum Ändern der Meldepflicht, klickt man auf "GKE Meldepflicht ändern".

| Zurück | Andern | Beenden | GKE Meldepflicht ändern |
|--------|--------|---------|-------------------------|
|        | 2      | 1       |                         |

Im nächsten Schritt kann angeben werden, ob die jeweilige Einheit ein/kein Geschäft gemäß Kriterien aufweist. Zudem kann das dazugehörige Datum eingetragen werden.

#### Daten ändern

| Filialzusammenfassung          |                                |
|--------------------------------|--------------------------------|
| ldent-Nr.:                     | 1234567                        |
| Name:                          | Name der Filialzusammenfassung |
| Geschäft nach GKE-Kriterien: * | Nein                           |
| Wirksam von: *                 | 31.1.2021                      |
|                                |                                |
| Melderinformation              |                                |
| Kommentar:                     |                                |
|                                |                                |
| Zurück Weiter                  |                                |

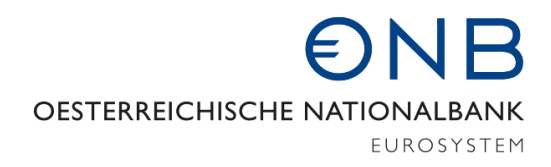

#### Abschließend können die eingegeben Daten kontrolliert werden.

#### Daten überprüfen

Bitte überprüfen Sie die erfassten Daten. Durch Klicken des Buttons "Bestätigen" werden diese an die OeNB übermittelt!

| Meldung    |              |                                     |
|------------|--------------|-------------------------------------|
|            | Wirksam von: | 31.1.2021                           |
|            |              |                                     |
| Ident      |              |                                     |
|            | Ident-Nr.:   | 1234567                             |
|            | Name:        | Name der Filialzusammenfassung      |
|            |              | Die GKE-Meldepflicht wird entfernt. |
|            |              |                                     |
| Zurück Bes | stätigen     |                                     |

Nach Kontrolle der Daten wird eine Bestätigung ausgegeben.

# Zusammenfassung

Ihr Antrag auf Änderung wurde mit der Melde-ID 951.333 am 26.02.2021 12:10:26 erfolgreich an die OeNB übermittelt.

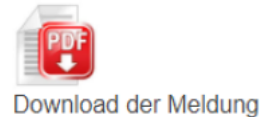

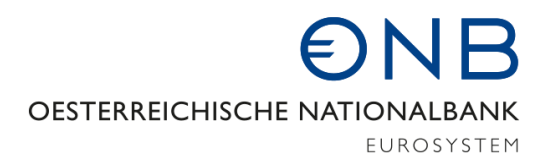

#### 2.3.6.4 Neuanlage von Zweigstellen

Neue Inländische protokollierte Zweigstellen können nicht über StammWeb hinzugefügt werden, sondern müssen im Firmenbuch eingetragen werden. Erst danach werden diese in StammWeb angezeigt.

#### Meldung einer neuen Zweigstelle

1. Im Bereich "Zweigstellen" die Art inl.nicht protokolliert, Ausl.Zweigstellen oder Repräsentanzen auswählen, auf den Button "Zweigstellen hinzufügen" klicken

| StammWeb                                      |       | Meine Bank / Haupt | tniederlassung / Zweigstellen / Inl. nicht protokolliert |                   |                  |             |
|-----------------------------------------------|-------|--------------------|----------------------------------------------------------|-------------------|------------------|-------------|
| Home                                          | >     | Ansicht            |                                                          |                   |                  |             |
| Ident                                         | >     |                    |                                                          |                   |                  |             |
| Meine Bank                                    | ~     | Rechtlich ur       | nselbständige Einheiten von Banken                       |                   |                  |             |
| Stammdatendownload                            |       | Zweigstellen hin   | nzufügen                                                 | Historische Zweig | stellen anzeigen |             |
| Bestätigung der Stammdaten                    |       | Inlandische nich   | t im Firmenbuch protokollierte Zweigstellen              |                   |                  |             |
| Hauptniederlassung                            | ~     | ldent-Nr. 🜖        | Name                                                     | Land              | Wirksam<br>Von   | Wirk<br>Bis |
| Stammdaten                                    |       | 99995590           |                                                          | AT - Österreich   | 01.01.2003       |             |
| Organe                                        |       |                    |                                                          |                   |                  |             |
| Mitarbeiter/innen                             |       |                    |                                                          |                   |                  |             |
| Kreditrisiko                                  |       |                    |                                                          |                   |                  |             |
| Marktrisiko, Operationelles Ris<br>CVA-Risiko | siko, |                    |                                                          |                   |                  |             |
| Zweigstellen                                  | ~     |                    |                                                          |                   |                  |             |
| Inl. protokolliert                            |       |                    |                                                          |                   |                  |             |
| Inl. nicht protokolliert                      |       |                    |                                                          |                   |                  |             |
| Ausl. Zweigstellen                            |       |                    |                                                          |                   |                  |             |
| Repräsentanzen                                |       |                    |                                                          |                   |                  |             |

- 2. Daten neu anlegen und den Button "Weiter" klicken
- 3. Daten überprüfen und den Button "Bestätigen" klicken

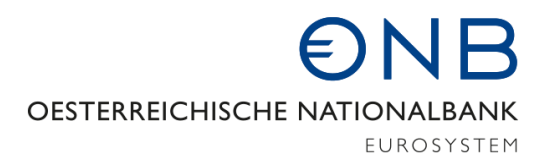

### 2.3.6.5 Schließung/Änderung von Zweigstellen

Inländische protokollierte Zweigstellen können nicht über StammWeb geschlossen werden, sonder müssen im Firmenbuch beendet werden. Zu inländisch protokollierten Zweigstellen können nur Änderungen bestimmter Stammdatenattribute gemeldet werden.

#### Meldung "Schließung" oder "Änderung" von Zweigstellen

1. Im Bereich "Zweigstellen" die Art inl.nicht protokolliert, Ausl.Zweigstellen oder Repräsentanzen auswählen die gewünschte Zweigstelle suchen und auf die "Ident-Nr" klicken

| StammWeb                                        |     | Meine Bank / Haupt | niederlassung / Zweigste | llen / Inl. nicht protokolliert |                   |                  |                |
|-------------------------------------------------|-----|--------------------|--------------------------|---------------------------------|-------------------|------------------|----------------|
| Home                                            | >   | Ansicht            |                          |                                 |                   |                  |                |
| Ident                                           | >   |                    |                          |                                 |                   |                  |                |
| Meine Bank                                      | ~   | Rechtlich ur       | nselbständige E          | inheiten von Banker             | n                 |                  |                |
| Stammdatendownload                              |     | Zweigstellen hin   | zufügen                  |                                 | Historische Zweig | stellen anzeiger | ı              |
| Bestätigung der Stammdaten                      |     | Inländische nich   | t im Firmenbuch pr       | rotokollierte Zweigstellen      |                   |                  |                |
| Hauptniederlassung                              | ~   | Ident-Nr. 🚯        | Name                     |                                 | Land              | Wirksam<br>Von   | Wirksam<br>Bis |
| Stammdaten                                      |     | 99995590           |                          |                                 | AT - Österreich   | 01.01.2003       |                |
| Organe                                          |     | $\smile$           |                          |                                 |                   |                  |                |
| Mitarbeiter/innen                               |     |                    |                          |                                 |                   |                  |                |
| Kreditrisiko                                    |     |                    |                          |                                 |                   |                  |                |
| Marktrisiko, Operationelles Risil<br>CVA-Risiko | ko, |                    |                          |                                 |                   |                  |                |
| Zweigstellen                                    | ~   |                    |                          |                                 |                   |                  |                |
| Inl. protokolliert                              |     |                    |                          |                                 |                   |                  |                |
| Inl. nicht protokolliert                        |     |                    |                          |                                 |                   |                  |                |
| Ausl. Zweigstellen                              |     |                    |                          |                                 |                   |                  |                |
| Repräsentanzen                                  |     |                    |                          |                                 |                   |                  |                |

- 2. In der Detailansicht werden die aktuell gespeicherten Daten angezeigt. Um einen Wert zu ändern oder die Zweigstelle zu beenden muss ganz unten auf den Button "Ändern" oder "Beenden" geklickt werden
- 3. Ein "Wirksam von" mit dem Datum der Änderung eintragen und die gewünschte Änderung durchführen bzw. beim Beenden das "Beendet ab" befüllen.
- 4. "Weiter" und "Bestätigen" klicken

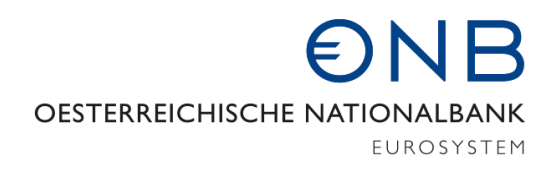

#### 2.4 Ausländische Tochterinstitute

Folgende Meldeinhalte werden gemäß § 8 StDMV zum ausländischen Tochterinstitut nach § 59 BWG erhoben

- Stammdaten zum ausländischen Tochterinstitut
- Organe zum ausländischen Tochterinstitut

#### 2.4.1 Stammdaten zum ausländischen Tochterinstitut

Zu allen ausländischen Tochterinstituten nach § 59 BWG müssen Stammdaten gemeldet werden.

Die Stammdatenmeldung ist Voraussetzung für die Verarbeitung der von diesen Instituten zu liefernden Meldungen (z.B. Vermögens- und Erfolgsausweis, div. Risikoausweise usw.).

| OeNB Identnummer<br>Firmenwortlaut          |               |                                                                                  |  |
|---------------------------------------------|---------------|----------------------------------------------------------------------------------|--|
|                                             |               | Nicht zu melden.                                                                 |  |
| Rechtsform                                  |               | Die Rechtsform des jeweiligen Landes auswählen                                   |  |
| Postfach                                    |               |                                                                                  |  |
|                                             | Straße        | Safarn varhanden und von der Sitzadresse abweichend                              |  |
| i Ostadi esse:                              | Ort           | solem vorhanden und von der sitzadresse abweichend                               |  |
|                                             | Postleitzahl  |                                                                                  |  |
| SWIFT-Code                                  |               | laut SWIFT.com veröffentlichter Eintrag                                          |  |
| Telefonnummer                               |               | Hauptanschluss, siehe dazu Anhang Punkt 2.5.3                                    |  |
| E-Mail                                      |               | – Sofern vorhanden                                                               |  |
| Нотераде                                    |               |                                                                                  |  |
| Länder ISO-Cod                              | le            |                                                                                  |  |
| LEI (Legal Entity                           | y Identifier) | Ist für jedes Kreditinstitut gemäß CRR zu melden                                 |  |
| NACE gemäß Verordnung (EG)<br>Nr. 1893/2006 |               | aufgrund der Geschäftstätigkeit nach der Klassifizierung durch Statistik Austria |  |
| Rechnungslegungsstandard unkonsolidiert     |               | National GAAP, IFRS                                                              |  |
| Anzahl der Zwei                             | gstellen      |                                                                                  |  |
| Anzahl der Mitarbeiter/innen                |               | Mitarbeiter/innen-Gesamtstand des ausländischen Kreditinstituts                  |  |

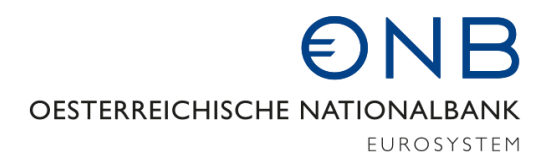

#### Meldung eines neuen ausländischen Tochterinstituts

1. Im Bereich "Ausländische Tochterinstitute" auf den Button "Ausl. Tochterinstitut hinzufügen" klicken

| StammWeb                       | Meine Bank / Ausländische Tochterinstitute             |
|--------------------------------|--------------------------------------------------------|
| Home >                         | Ansicht                                                |
| Ident >                        |                                                        |
| Meine Bank                     | Ausländische Tochterinstitute nach § 59 BWC            |
| Stammdatendownload             | Es sind keine auslandischen Tochtennsultate vorhanden. |
| Bestätigung der Stammdaten     | Ausl. Tochterinstitut hinzufügen                       |
| Hauptniederlassung >           |                                                        |
| Ausländische Tochterinstitute~ |                                                        |

2. Nach der gewünschten ausländischen Bank suchen

#### Suche

Enthält ausländische Tochterinstitute nach § 59 BWG.

| Ident-Nr.: | *                  |      |         |   |
|------------|--------------------|------|---------|---|
| oder       |                    |      |         |   |
| Name: *    |                    | Ort: | Land: * |   |
|            |                    |      | Auswahl | - |
| SWIFT Co   | ode (BIC): * 🚯     |      |         |   |
| XXXXXXX    | :00                |      |         |   |
|            |                    |      |         |   |
|            |                    | •    |         |   |
| Suchen     | Suche zurücksetzen | 6    |         |   |

3. Beim Suchergebnis auf den Button "Hinzufügen" klicken

#### Suchergebnis

| Ident-Nr. | Name | Ort | Land | SWIFT Code<br>(BIC) | Aktion     |
|-----------|------|-----|------|---------------------|------------|
|           |      |     |      |                     | Hinzufügen |

- Ein "Wirksam von" mit dem Datum der Aufnahme der Geschäftstätigkeit bzw. der Rechtsgültigkeit des Kaufs eintragen
- 5. Gegebenenfalls weitere Felder befüllen bzw. ändern
- 6. "Weiter" und "Bestätigen" klicken

#### Änderungen eines bestehenden Ausländischen Tochterinstituts

1. Im Bereich "Ausländische Tochterinstitute" die gewünschte Bank suchen und auf die "Ident-Nr" klicken

| StammWeb                       | Meine Bank / Ausländische Tochterinstitute  |  |  |  |  |  |
|--------------------------------|---------------------------------------------|--|--|--|--|--|
| Home >                         | Ansicht                                     |  |  |  |  |  |
| Ident >                        |                                             |  |  |  |  |  |
| Meine Bank 🗸                   | Ausländische Tochterinstitute nach § 59 BWG |  |  |  |  |  |
| Stammdatendownload             | Ausl. Tochterinstitut hinzufügen            |  |  |  |  |  |
| Bestätigung der Stammdaten     | Ident-                                      |  |  |  |  |  |
| Hauptniederlassung             | Nr. ③ Name Wirksam Von Wirksam Bis Land     |  |  |  |  |  |
| Ausländische Tochterinstitute∨ | 99995638 01.01.2007 HU Beenden              |  |  |  |  |  |
| Stammdaten                     |                                             |  |  |  |  |  |
| Organe                         |                                             |  |  |  |  |  |

- 2. In der Detailansicht werden die aktuell gespeicherten Daten angezeigt. Um einen Wert zu ändern, muss ganz unten auf den Button "Ändern" geklickt werden
- 3. Ein "Wirksam von" mit dem Datum der Änderung eintragen und die gewünschte Änderung durchführen
- 4. "Weiter" und "Bestätigen" klicken

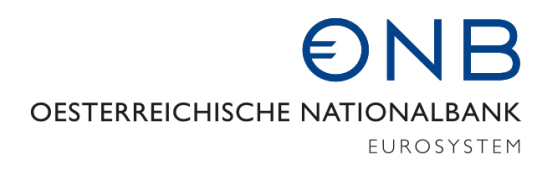

#### Beenden eines bestehenden Ausländischen Tochterinstituts

1. Im Bereich "Ausländische Tochterinstitute" die gewünschte Bank suchen und auf den Button "Beenden" klicken

| StammWeb                       | Meine Bank / Ausländische Tochterinstitute  |         |             |             |      |          |
|--------------------------------|---------------------------------------------|---------|-------------|-------------|------|----------|
| Home >                         | Ansich                                      | Ansicht |             |             |      |          |
| Ident >                        |                                             |         |             |             |      |          |
| Meine Bank                     | Ausländische Tochterinstitute nach § 59 BWG |         |             |             |      |          |
| Stammdatendownload             | Ausl. Tochterinstitut hinzufügen            |         |             |             |      |          |
| Bestätigung der Stammdaten     | Ident-                                      |         |             |             |      |          |
| Hauptniederlassung >           | Nr. 🕄                                       | Name    | Wirksam Von | Wirksam Bis | Land | $\sim$   |
| Ausländische Tochterinstitute∨ | 99995638                                    |         | 01.01.2007  |             | HU   | Beenden  |
| Stammdaten                     |                                             |         |             |             |      | $\smile$ |
| Organe                         |                                             |         |             |             |      |          |

2. Ein "Wirksam bis" mit dem Datum des Verkaufs bzw. Schließung der Bank eintragen

| StammWeb                                        |    | Meine Bank / Ausländische Tochterinstitute |
|-------------------------------------------------|----|--------------------------------------------|
| Home                                            | >  | Beenden                                    |
| Ident                                           | >  | Ident                                      |
| Meine Bank                                      | ~  | Ident-Nr.: 99995638                        |
| Stammdatendownload                              |    |                                            |
| Bestätigung der Stammdaten                      |    | Name:                                      |
| Hauptniederlassung                              | >  | Land:                                      |
| Ausländische Tochterinstitute                   | ~  |                                            |
| Stammdaten                                      |    | Wirksamkeit                                |
| Organe                                          |    | Wirksam von: 01.01.2007                    |
| Kreditrisiko                                    |    |                                            |
| Marktrisiko, Operationelles Risił<br>CVA-Risiko | ю, | Wirksam bis: * 31.12.2016                  |
| Service                                         | >  | Melderinformation                          |
|                                                 |    | Kommentar:                                 |
|                                                 |    |                                            |
|                                                 |    | Zurück Weiter                              |

3. "Weiter" und "Bestätigen" klicken

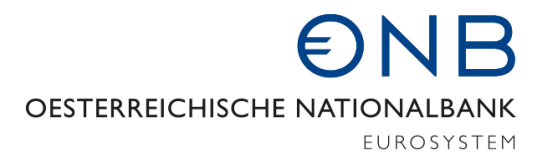

#### 2.4.2 Organe zum ausländischen Tochterinstitut

Es werden alle gespeicherten Organe des ausländischen Tochterinstituts angezeigt. Um ein neues Organ hinzuzufügen bzw. eine Änderung durchzuführen muss wie bei einer Hauptniederlassung im Punkt 2.3.2 beschrieben vorgegangen werden.

Funktion "Leiter der internen Revision" und "Jahresabschlussprüfer" sind hier meldepflichtig! Beim Jahresabschlussprüfer ist die Identnummer der Prüfungsgesellschaft anzugeben und nicht die Identnummer der prüfenden Person.

### 2.5 Anhang

### 2.5.1 Organfunktionen

| Г 1 1     |                  | 1 • 0.         | <b>XX7</b> 1 · · | 1 1          | 11, 1            |
|-----------|------------------|----------------|------------------|--------------|------------------|
| Folgende  | Iraantiinktionen | werden in Mami | m W/eb andezeidt | bzw konnen   | gemeldet werden. |
| I UISCHUC |                  | worden m stann |                  | DLW, KUIIICH |                  |
|           |                  |                |                  |              |                  |

| Funktions-<br>nummer | Funktionsbezeichnung                                                  | Rechtsform                                          | E-<br>Mail | Unabhängiges<br>Mitglied | Hinweis                                                                                                    |  |
|----------------------|-----------------------------------------------------------------------|-----------------------------------------------------|------------|--------------------------|----------------------------------------------------------------------------------------------------|--|
| 31                   | Vorstandsmitglied                                                     | AG, GEN                                             |            |                          |                                                                                                    |  |
| 37                   | Verwaltungsratsvorsitzende/r bzw.<br>Verwaltungsratspräsident/in      | alle                                                |            |                          |                                                                                                    |  |
| 38                   | Verwaltungsrat (Stellvertreter/in<br>des/der Vorsitzenden)            | alle                                                |            |                          |                                                                                                    |  |
| 40                   | Verwaltungsratsmitglied/Verwaltungsrat                                | alle                                                |            |                          | Keine<br>Baarbaitung (Nauanlaga                                                                                 |  |
| 43                   | Vorstand (Vorsitzende/r)                                              | AG, GEN                                             | Х          |                          | möglich, da Organfunktion                                                                                       |  |
| 46                   | Vorstand (Stellvertreter/in des/der<br>Vorsitzenden)                  | AG, GEN                                             | Х          |                          | im <u>Firmenbuch</u><br>eingetragen wird.                                                                       |  |
| 49                   | Obmann/frau (Genossenschaft)                                          | GEN                                                 |            |                          | (Ausnahmen: Ausländische                                                                                        |  |
| 50                   | Obmann/frau-Stellvertreter/in<br>(Genossenschaft)                     | GEN                                                 |            |                          | rochterinstitute)                                                                                               |  |
| 51                   | Geschäftsleiter/in (Genossenschaft)                                   | GEN                                                 | Х          |                          |                                                                                                    |  |
| 52                   | Geschäftsführer/in                                                    | GMBH                                                | Х          |                          |                                                                                                    |  |
| 53                   | Geschäftsführer/in-Stellvertreter/in                                  | GMBH                                                | Х          |                          |                                                                                                    |  |
| 60                   | Ständige/r Vertreter/in                                               | gem. § 9 BWG<br>Niederlassungsfreiheit <sup>2</sup> | Х          |                          |                                                                                                    |  |
| 62                   | Aufsichtsrat (Vorsitzende/r)                                          | alle                                                |            | Х                        | Keine                                                                                                    |  |
| 63                   | Aufsichtsrat (Stellvertreter/in des/der<br>Aufsichtsratsvorsitzenden) | alle                                                |            | Х                        | Bearbeitung/Neuanlage<br>möglich, da Organfunktion<br>im <b>Firmenbuch</b>                                      |  |
| 65                   | Aufsichtsrat (Mitglied, außer<br>Arbeitnehmervertreter/innen)         | alle                                                |            | Х                        | im <u>Firmenbuch</u><br><u>eingetragen</u> wird.<br>(Ausnahmen: GEN, S und<br>Ausländische<br>Tochterinstitute) |  |
| 144                  | Aufsichtsrat<br>(Arbeitnehmervertreter/innen)                         | GEN, S                                              |            |                          |                                                                                                    |  |
| 103                  | Staatskommissär/in                                                    | alle                                                |            |                          | Der FMA gemeldete Organe                                                                                        |  |
| 104                  | Staatskommissär/in-Stellvertreter/in                                  | alle                                                |            |                          | werden in StammWeb                                                                                              |  |
| 109                  | Leiter/in der internen Revision                                       | alle                                                |            |                          | bearbeitet werden.                                                                                              |  |
| 123                  | Abschlussprüfer                                                       | Nur für Ausländische<br>Tochterinstitute            |            |                          |                                                                                                    |  |
| 141                  | Risikovorstand                                                        | _                                                   |            |                          |                                                                                                    |  |
| 142                  | Compliance-Vorstand                                                   | Nur für zentrale<br>Gegennartei (CCP) <sup>3</sup>  |            |                          |                                                                                                    |  |
| 143                  | Technologievorstand                                                   | Segenpurter (CCr)                                   |            |                          |                                                                                                    |  |

<sup>&</sup>lt;sup>2</sup> Die Funktion 60 ist auch dann zu melden, wenn dieses Organg als Vorstand in der auslänischen Hauptanstalt im Firmenbuch eingetragen ist.

<sup>&</sup>lt;sup>3</sup> Gemäß Artikel 3. Abs. 3 DELEGIERTE VERORDNUNG (EU) Nr. 153/2013 DER KOMMISSION vom 19. Dezember 2012

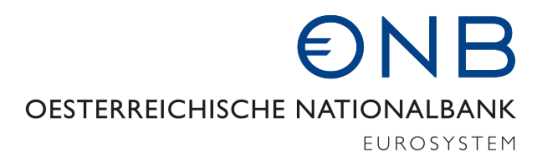

#### 2.5.2 Erläuterungen zu "Länder ISO-Code der Heimatlandaufsichtsbehörde"

Das Konzept der "Heimatlandaufsichtsbehörde" wurde mit der Richtlinie 2006/48/EG (Basel II – Richtlinie) in das Europäische Bankenrecht eingeführt.

Bei der Heimatlandaufsichtsbehörde (manchmal auch als Home Supervisor oder Consolidating Supervisor bezeichnet) handelt es sich um die nationale Aufsichtsbehörde, die für die Beaufsichtigung einer europaweit (d.h. EWR-weit) tätigen Kreditinstitutsgruppe auf konsolidierter Basis zuständig ist (Artikel 129 RL 2006/48/EG):

- Die Heimatlandaufsichtsbehörde koordiniert die Sammlung und Verbreitung zweckdienlicher Informationen zwischen den zuständigen nationalen Aufsichtsbehörden.
- Er plant und koordiniert den grenzüberschreitenden bankaufsichtlichen Überprüfungsprozess (Säule II) einer Kreditinstitutsgruppe.
- Er koordiniert die grenzüberschreitenden Modellbewilligungsverfahren (interne Modelle zur Berechnung des Kredit- oder Marktrisikos).

Die für ein Kreditinstitut bzw. eine Kreditinstitutsgruppe zuständige Heimatlandaufsichtsbehörde ist gemäß Artikel 125 und 126 der RL 2006/48/EG (bzw. § 21g BWG) grundsätzlich wie folgt zu ermitteln:

- Wenn das Mutterunternehmen ein Mutterkreditinstitut in einem Mitgliedstaat oder ein EWR -Mutterkreditinstitut ist, wird die Beaufsichtigung auf konsolidierter Basis von der zuständigen Behörde, die diesem (Mutter-) Kreditinstitut die Konzession erteilt hat, ausgeübt.
- Folgen innerhalb einer Kreditinstitutsgruppe mehrere Mutterkreditinstitute übereinander, so ist das letzte Kreditinstitut innerhalb des EWR (das EWR-Mutterkreditinstitut) ausschlaggebend, d.h. die nationale Aufsichtsbehörde, die diesem die Konzession erteilt hat, ist die Heimatlandaufsichtsbehörde für die gesamte Kreditinstitutsgruppe.

Wird eine Kreditinstitutsgruppe durch eine übergeordnete Finanzholdinggesellschaft begründet, ermittelt sich der Consolidating Supervisor wie folgt:

 Wenn ein Kreditinstitut als Mutterunternehmen eine Mutterfinanzholdinggesellschaft in einem Mitgliedstaat oder eine EWR-Mutterfinanzholdinggesellschaft hat, wird die Beaufsichtigung auf konsolidierter Basis von der zuständigen Behörde, die diesem Kreditinstitut die Konzession erteilt hat, ausgeübt.

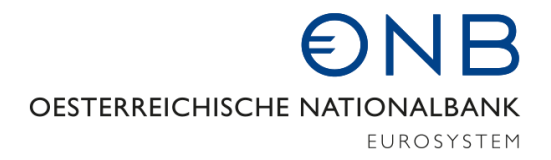

- Wenn in mehr als einem Mitgliedstaat zugelassene Kreditinstitute als Mutterunternehmen dieselbe Mutterfinanzholdinggesellschaft in einem Mitgliedstaat oder dieselbe EWR Mutterfinanzholdinggesellschaft haben, wird die Beaufsichtigung auf konsolidierter Basis von der zuständigen Behörde des Kreditinstituts ausgeübt, das in dem Mitgliedstaat zugelassen wurde, in dem auch die Mutter-Finanzholdinggesellschaft ihren Sitz hat.
- Haben in mehr als einem Mitgliedstaat zugelassene Kreditinstitute als Mutterunternehmen mehr als eine Finanzholdinggesellschaft mit Sitz in unterschiedlichen Mitgliedstaaten und befindet sich in jedem dieser Mitgliedstaaten ein Kreditinstitut, so wird die Beaufsichtigung auf konsolidierter Basis von der für das Kreditinstitut mit der höchsten Bilanzsumme zuständigen Behörde ausgeübt.
- Ist eine Finanzholdinggesellschaft Mutter von mehr als einem in der Gemeinschaft zugelassenen Kreditinstitut, von denen keines im Sitzland der Finanzholdinggesellschaft zugelassen wurde, so wird die Beaufsichtigung auf konsolidierter Basis von der Behörde wahrgenommen, die das Kreditinstitut mit der höchsten Bilanzsumme zugelassen hat, das für die Zwecke dieser Richtlinie als das von einer EU-Mutterfinanzholdinggesellschaft kontrollierte Kreditinstitut betrachtet wird.

Die anzuwendende Definition eines Mutterkreditinstituts ergibt sich aus Artikel 4 Z 14 und 16 der RL 2006/48/EG (bzw. aus Artikel 4 Abs. 1 Z 28 und Z 29 CRR).

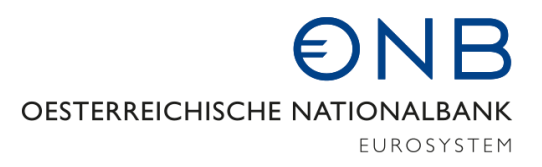

### 2.5.3 Formvorgabe für die Meldung von Telefonnummern

Die Telefonnummer ist ohne "Blank" und ohne Bindestrich anzugeben. Zwischen Vorwahl und Nummer ist ein Schrägstrich einzufügen.

Bsp.: 01/40420

01/40420500 (Darstellung einer Durchwahl bzw. ggf. 0 für die Vermittlung)

Bei österreichweiten Telefonnummern ist anstatt der Vorwahl die Telefonnummer des Unternehmens einzugeben.

Bsp.: 050505/12345

Bei meldepflichtigen Auslandsbanken, Auslandsfilialen und Repräsentanzen bitte um folgende Darstellung:

Bsp.: 0049 – Landesvorwahl 69 - Ortsvorwahl 12345 – Telefonnummer 500 – Durchwahl

Darstellung: 0049/69/12345500

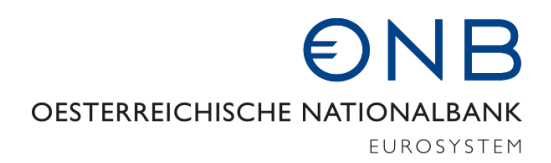

## 2.5.4 Links

| Stammdatenmeldungsverordnung                 | https://www.fma.gv.at/download.php?d=2450<br>https://www.fma.gv.at/download.php?d=4322<br>https://www.fma.gv.at/download.php?d=5417 |
|----------------------------------------------|----------------------------------------------------------------------------------------------------|
| Anlage 1 zur<br>Stammdatenmeldungsverordnung | https://www.fma.gv.at/download.php?d=5418                                                                                           |
| Anlage 2 zur<br>Stammdatenmeldungsverordnung | https://www.fma.gv.at/download.php?d=5421                                                                                           |
| Informationen zu OeNB-Portal                 | https://www.oenb.at/Service/oenb-portal.html                                                                                        |